# 4. A-Ö-listan i funktionsraden

Här kommer vi gå igenom följande:

- Videoguide
- Vad är en alfabetisk lista (A-Ö lista)?
- Skapa en A-Ö-länk i funktionsraden
- Ange kategori på en sida

#### Videoguide

#### Vad är en alfabetisk lista (A-Ö lista)?

Den alfabetiska listan är en sammanställning av utvalda artiklar inom en webbplats, i bokstavsordning. Webbplatsbesökaren hittar den alfabetiska listan genom en länk i funktionsraden med namnet A-ö (eller A-z på engelska webbplatser).

Den alfabetiska listan läggs på en dold sida i hierarkin inom en webbplats, som i stort sett bara innehåller en lista. Sidan i sin tur klistras in under rubriken A-Ö i konfiguraionselementet för webbplatsen. I och med att den klistras in där så aktiveras länken i funktionsraden.

Listelementet i sin tur är med fördel kopplad till en metadatadriven kö, som söker efter artiklar som kategoriserats med den lokala kategorin A-ö.

När väl A-Ö-listan är skapad och inkopplad kan man enkelt lägga till artiklar genom att kategorisera dem med kategorin A-Ö.

### Skapa en A-Ö-länk i funktionsraden

- 1. Öppna sidan A-Ö som finns i innehållsträdet för din sajt (Om den inte finns får du skapa den)
- 2. Kontrollera att sidan inte visas i menyn, genom att gå till A-Ö>Startsida>Inställningar och kolla att kryssrutan Visa sidan i navigationsmeny... inte är markerad.
- 3. I A-Ö>Startsida>Huvudyta>Löpsedel skapa en lista med namn "A-Ö för \*min sajt\*"
  - a. Visa namn som titel på listan=true
  - b. Listtyp=Alfabetisk lista
- 4. Skapa en ny Metadriven publiceringskö med namn "Kö med kategori A-Ö"
- a. Lokal kategori=A-Ö
- 5. Minns att vi kategoriserat artiklar med den kategorin, de kommer nu att dyka upp i kön!
- 6. Spara och infoga kön i listan
- 7. Spara listan
- 8. Kolla på utsidan
- 9. Kopiera referens till sidan A-Ö
- 10. I Sajtens startsida>Startsida>Inställningar öppna konfiguraionselementet som finns skapat för webbplatsen (Om det inte skulle finnas får du skapa ett nytt)
- 11. I fliken Funktionsrad klistra in sidan under rubriken A-Ö
- 12. Spara och kolla på utsidan att du fått en A-Ö länk i funktionsraden som leder till A-Ö-sidan.
- 13. Tips: I fliken Utökade funktioner på en artikel skriv in ny titel under rubriken Titel att visa i alfabetisk lista och notera att artikeln får en annan titel när den ligger i A-Ö-listan jämfört med överallt annars där den refereras/visas.

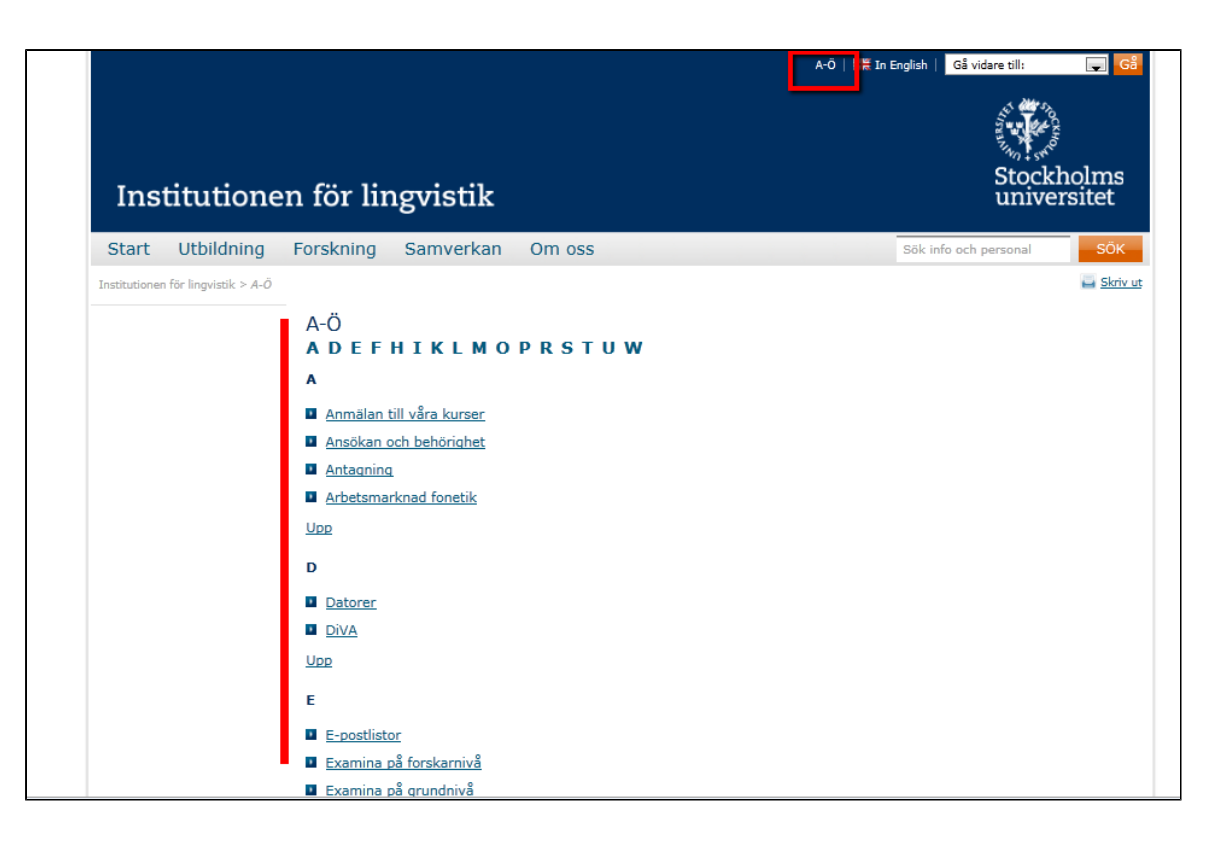

## Ange kategori på en sida

Om man vill att även sidor ska dyka upp i A-Ö-listan måste man kategorisera sidan med kategorin A-Ö.

- 1. Öppna den sida du vill kategorisera i Redigera-läge
- 2. Gå till fliken Avancerat>Kategorisering
- 3. Välj kategorin A-Ö från det lokala kategoriträdet.
- 4. Spara